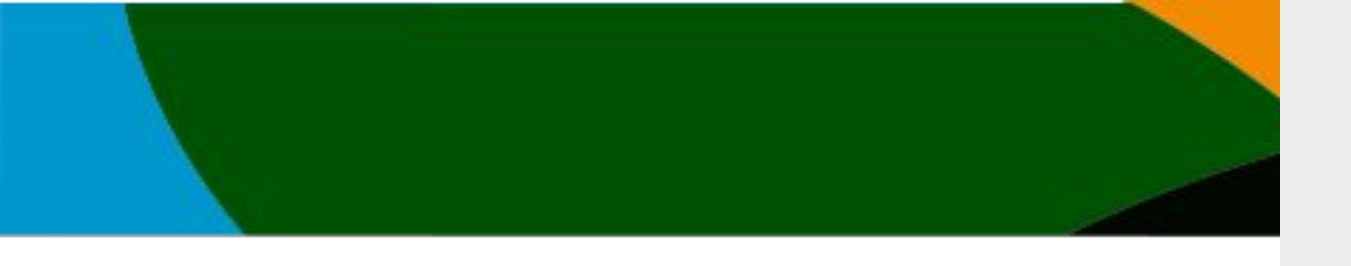

# Manual

# Afiliación

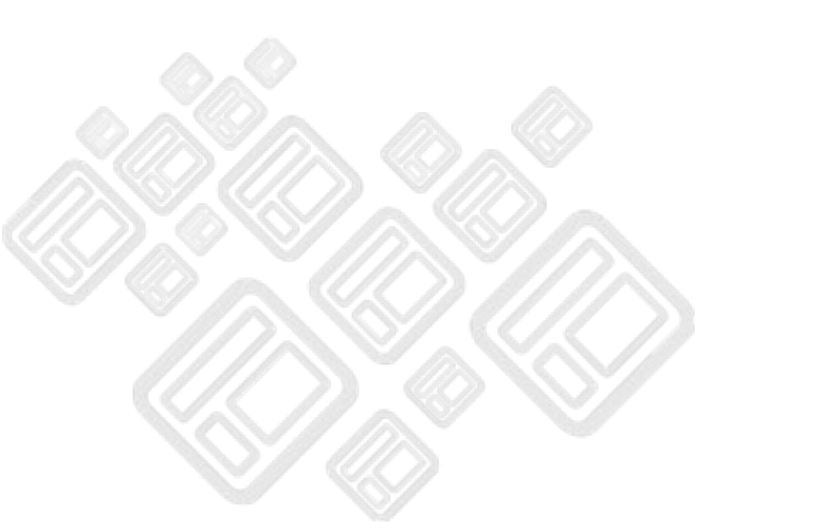

El portal actualizo unas mejoras a partir del 4 de octubre del 2023. No es posible entrar con tu cuenta anterior si no sigues los pasos del manual de Registro Portal usuarios existentes/afiliación vigente

Este manual solo es para aquellos usuarios que ya se registraron y/o verificaron su cuenta anterior y no cuentan con una afiliación vigente.

## **IMPORTANTE**

-Actualmente solo se aceptan pagos con Tarjetas de débito o Crédito (VISA, Mastercard o AMEX)

-Si tienes un afiliación vigente pero el sistema no te lo está respetando contacta a <u>soporte@codelab.mx</u> adjuntando el comprobante de pago

# <u>https://www.fmaa-portal.com/</u>

FMAA

Annual de la seguridad del portal para ti, es necesario que actualices tu contraseña para verificar la autenticidad et tu cuent 2014 de la servici de la seguridad de la servici de la servici de la s

Contacto

Blog

Eventos

Asociaciones

Iniciar Sesión

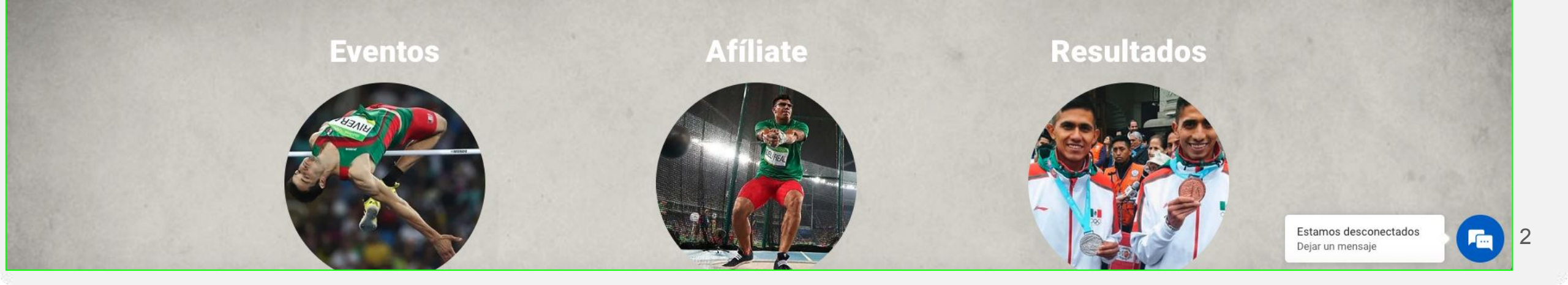

https://www.fmaa-portal.com/sign-in/

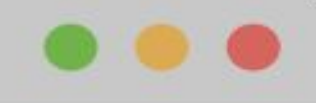

×

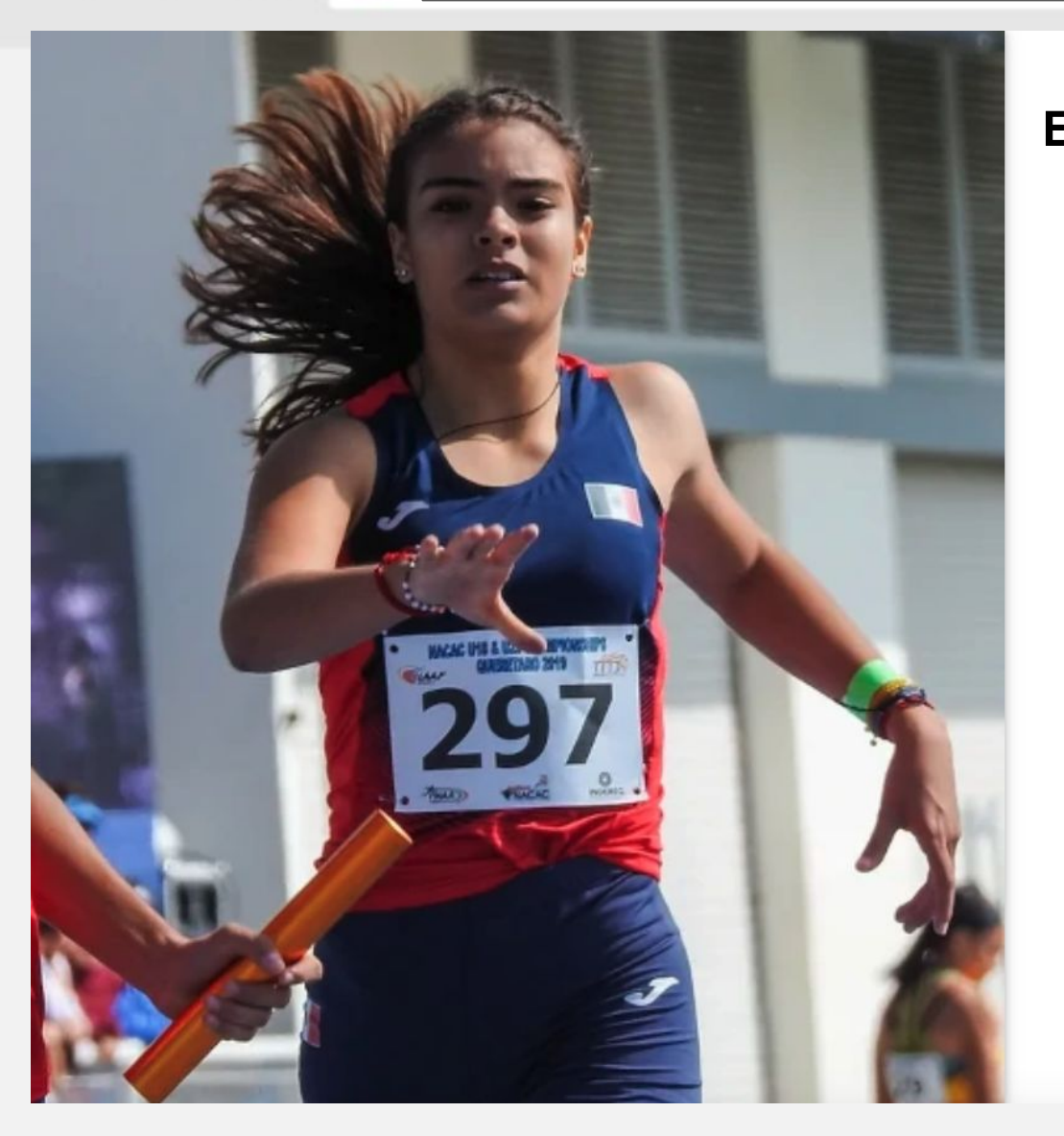

<

# Escribe tu correo registrado y tu contraseña

|            | <b>FMA</b><br>atletisr                                                                                                 | A                                                                                                    |                                          |
|------------|----------------------------------------------------------------------------------------------------|----------------------------------------------------------------------------------------------------|------------------------------------------|
| cia        | sesión en tu cuenta                                                                                                    | ۲                                                                                                    |                                          |
| Corr       | eo Electrónico *                                                                                                    |                                                                                                    |                                          |
| Cont       | traseña *                                                                                                    |                                                                                                    | Ø                                        |
|            |                                                                                                    | No recuerdo                                                                                                    | mi contraseña                            |
|            | Entrar                                                                                                    | >                                                                                                    |                                          |
|            | ¿No tienes una cuer                                                                                                    | ita? Registrate                                                                                                    |                                          |
|            | ste sitio está protegido por reCAPTCHA y se aplican<br>Servicio de Google. Al usar la plataforma confirma<br>Privacida | l la <mark>Política de Privacidad</mark> y las Condi<br>Is haber leído y aceptado nuestra <mark>Polí</mark><br>ad. | ciones de<br>ítica de                    |
|            | ↑ Ir al Portal   Derechos                                                                                              | Reservados © 2023                                                                                                  |                                          |
| Da click e | en entrar                                                                                                    |                                                                                                    |                                          |
|            |                                                                                                    |                                                                                                    | Estamos desconectado<br>Dejar un mensaje |

3

### https://www.fmaa-portal.com/

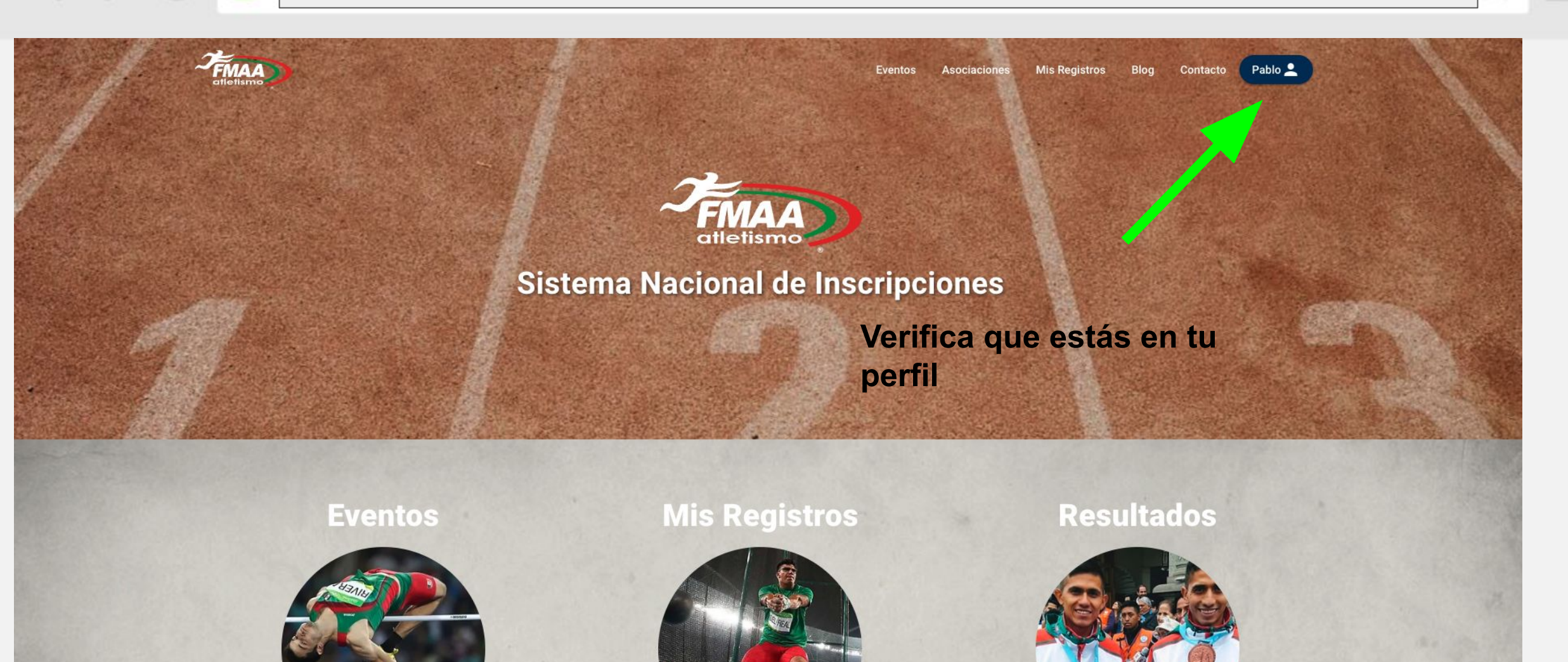

Es necesario que actives tu afiliación para poder usar la plataforma en su totalidad Solucionar

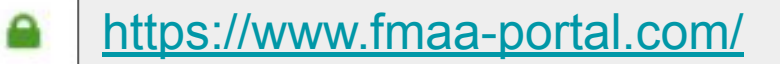

 $\langle \rangle$ 

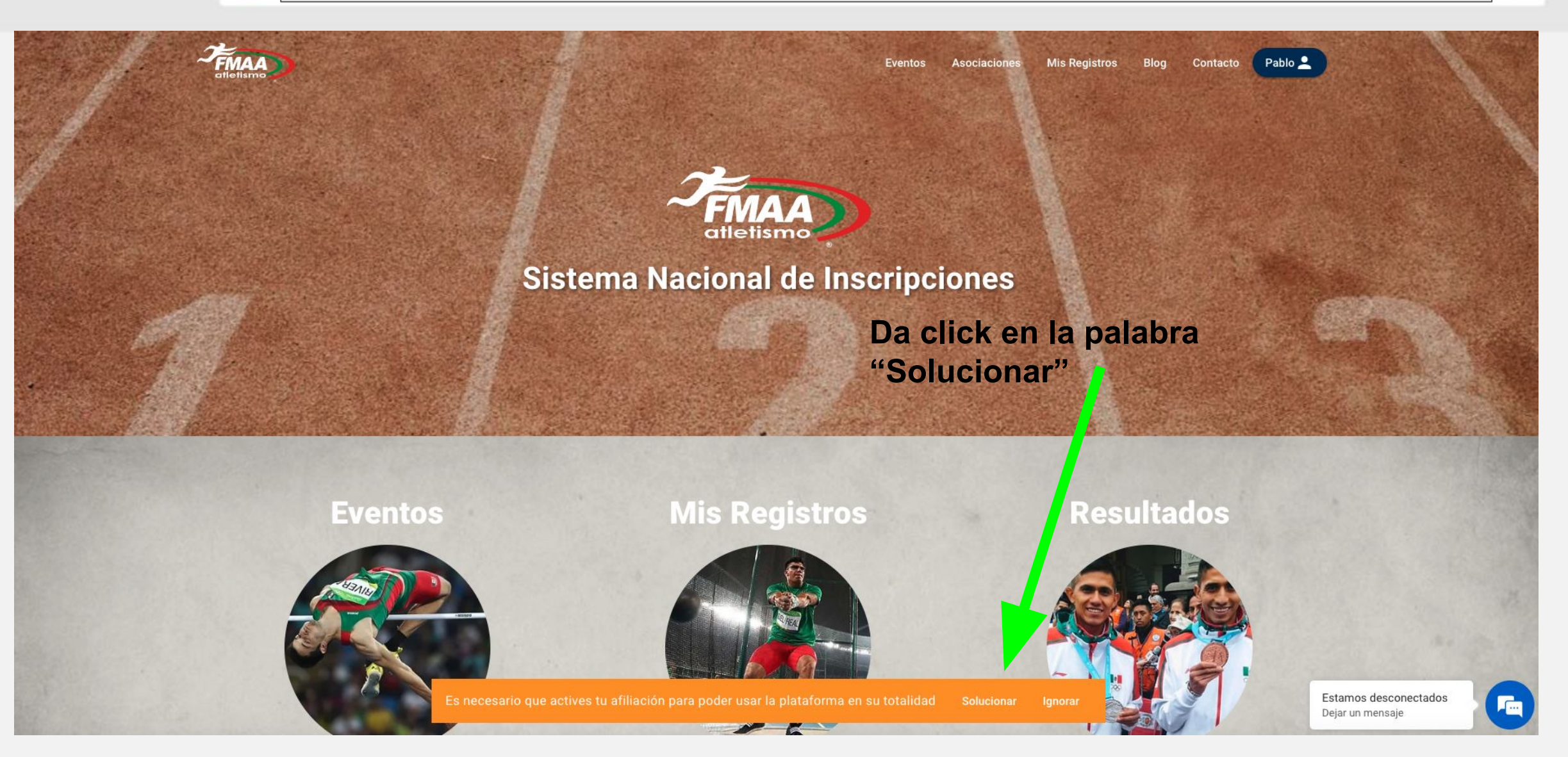

https://www.fmaa-portal.com/memberships/purchase/ FMAA Pablo 💄 Blog Contacto Eventos Asociaciones Mis Registros Mis compras Es necesario que tengas una afiliación vigente para poder usar la plataforma. Pablo 0 Atleta Pagar Afiliación pon un correo para Correo electrónico recibir el recibo : Perfil Dirección de correo electrónico Nombre : Pablo pablo pablo Mis Compras • (GPay) . Correo Electrónico  $\sim$ Tarjeta Google Pay E→ Cerrar Sesión Costo de la Afiliación Número de tarjeta 0 \$90.00 VISA 🚺 🎆 1234 1234 1234 1234 ¿Tienes un cupón? • Haz clic aquí para ingresar su código. Caducidad CVC Datos de la tarjeta y . MM / AA CVC Total Ŝ \$90.00 pagar

País Vigencia de la Afiliación México V 10 de oct. de 2024 (365 días) Al Pagar confirmas haber leído y aceptado nuestro Aviso de Privacidad. Pagar Estamos desconectados

**\_**...

6

#### https://www.fmaa-portal.com/memberships/payment-confirmation/

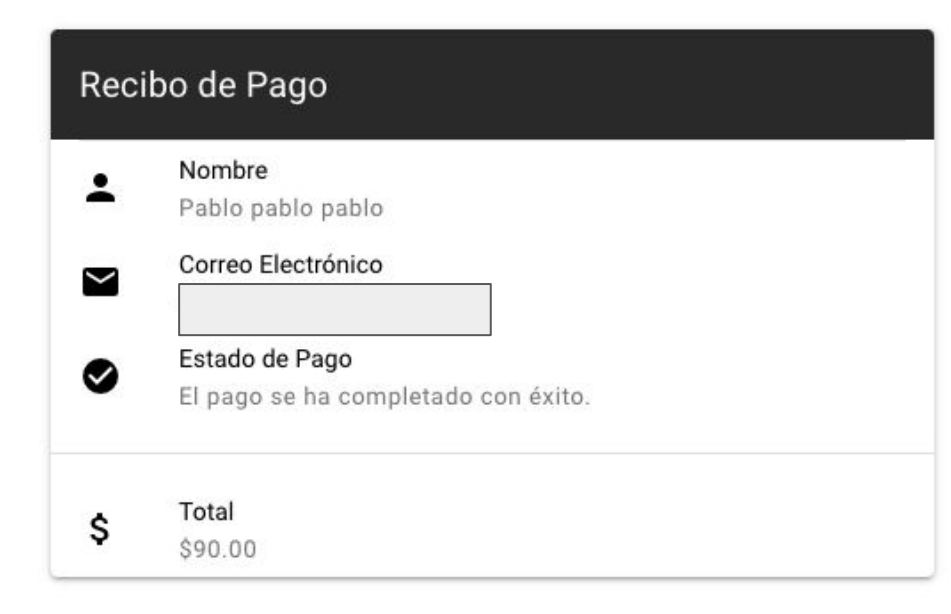

Si el pago es exitoso consulta el recibo en tu correo que pusiste en el paso anterior y la página te debe mostrar el recibo de la izquierda.

De lo contrario consulta las preguntas frecuentes de este manual

|                  | Receipt from PlatIns     |            |
|------------------|--------------------------|------------|
|                  |                          |            |
| AMOUNT PAID      | DATE PAID                |            |
| MXN\$90.00       | Oct 11, 2023, 2:36:25 PM |            |
| IMMARY           |                          |            |
| Payment to Plati | ns                       | MXN\$90.00 |
| Amount charge    | d                        | MXN\$90.00 |

### https://www.fmaa-portal.com/

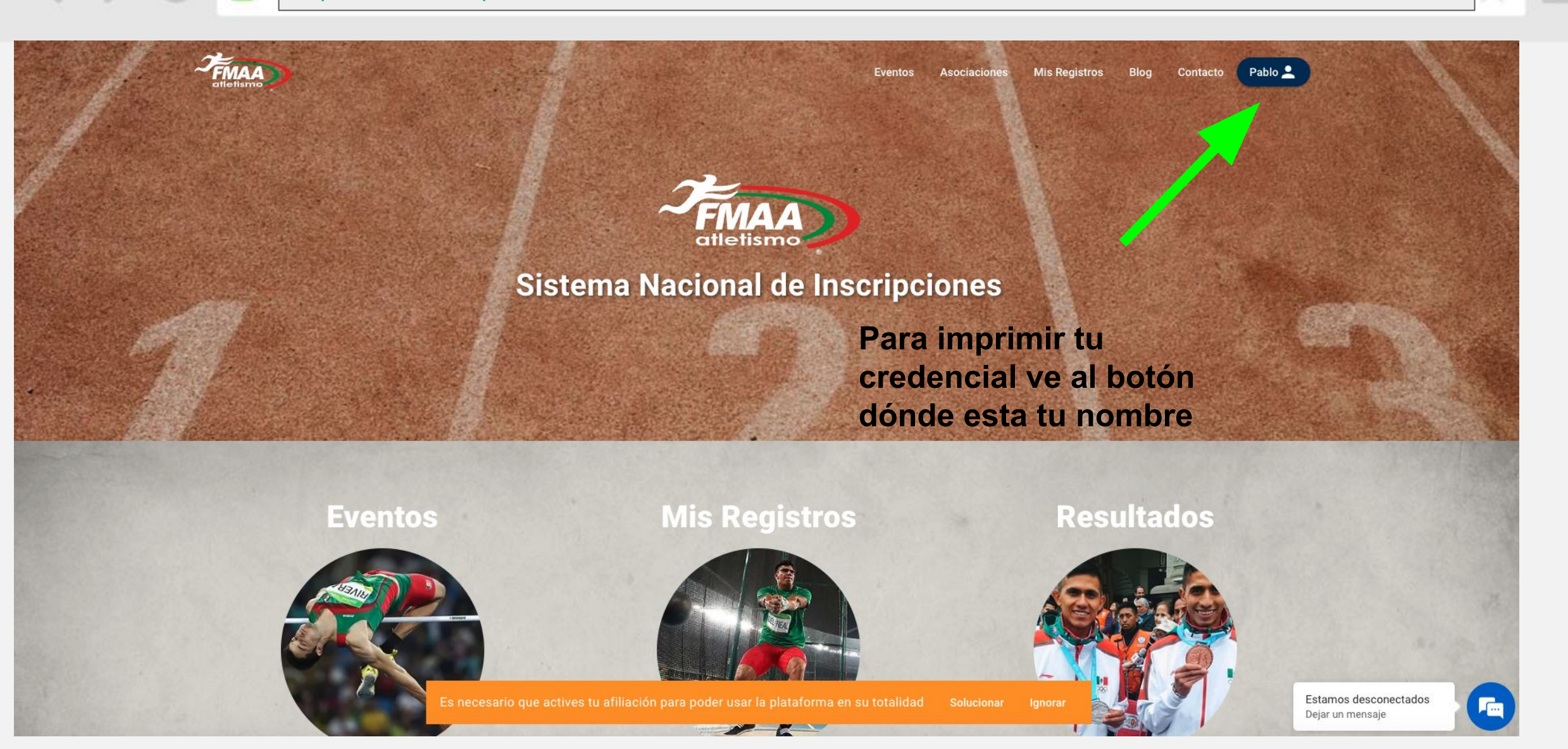

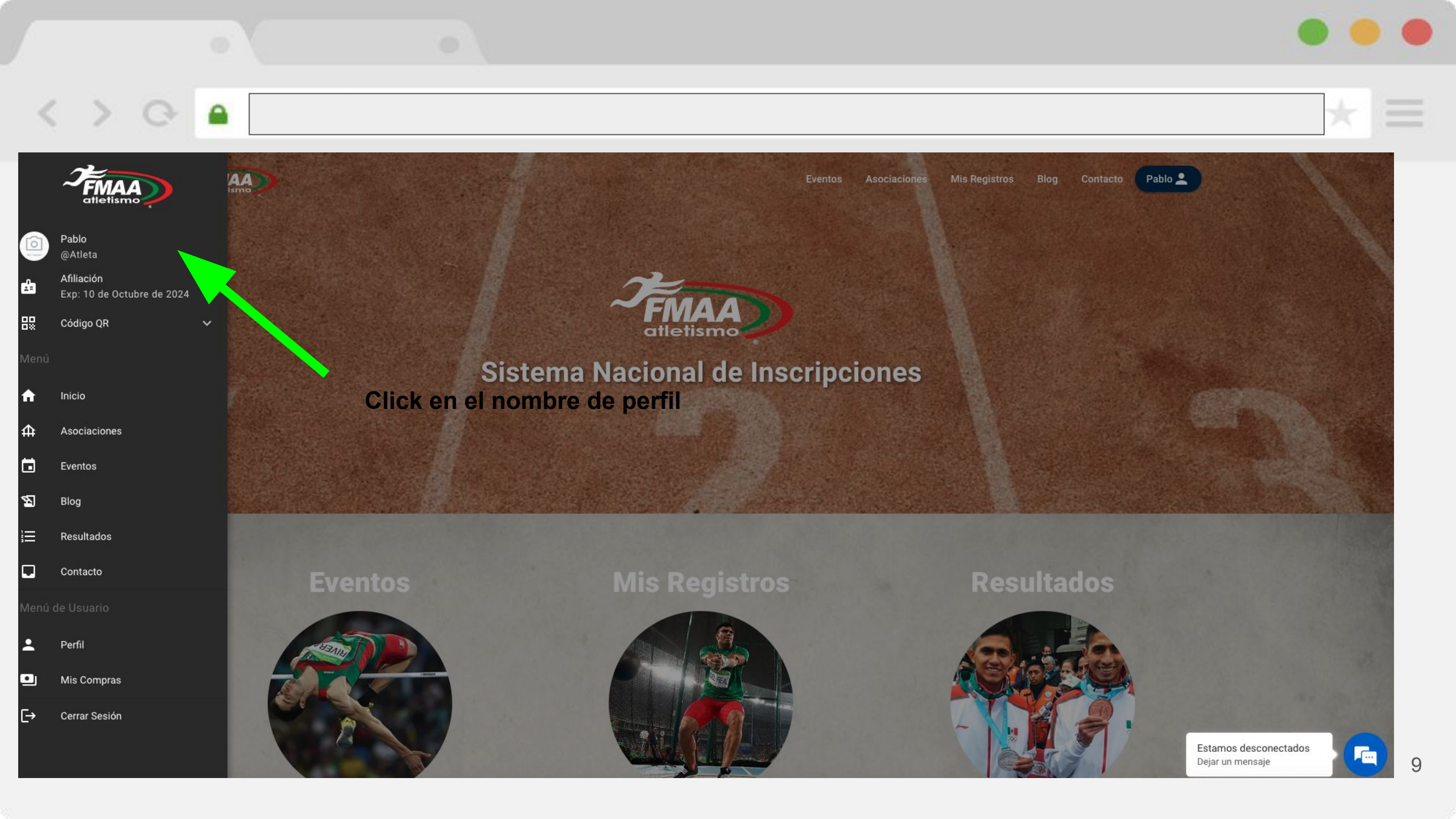

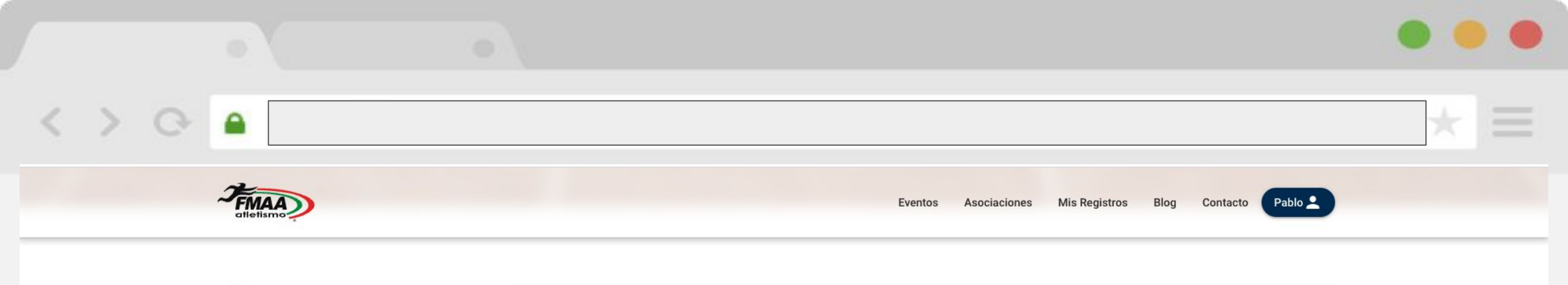

| Pablo         | Vista general de la cuenta<br>Perfil |        |
|---------------|--------------------------------------|--------|
| Atleta        |                                      |        |
| Perfil        | Sin imagen                           |        |
| Mis Compras   |                                      |        |
| Cerrar Sesión | Información General                  |        |
|               | Foto de Perfil Pública               | Editar |

Sube tu foto dándole click en editar. Sube una foto de preferencia de tu rostro que represente nuestra buena cultura deportiva. Cualquier contenido que se suba que infrinja las políticas de la buena moral y conducta será removido de manera automática y el usuario quedará bloqueado de la plataforma.

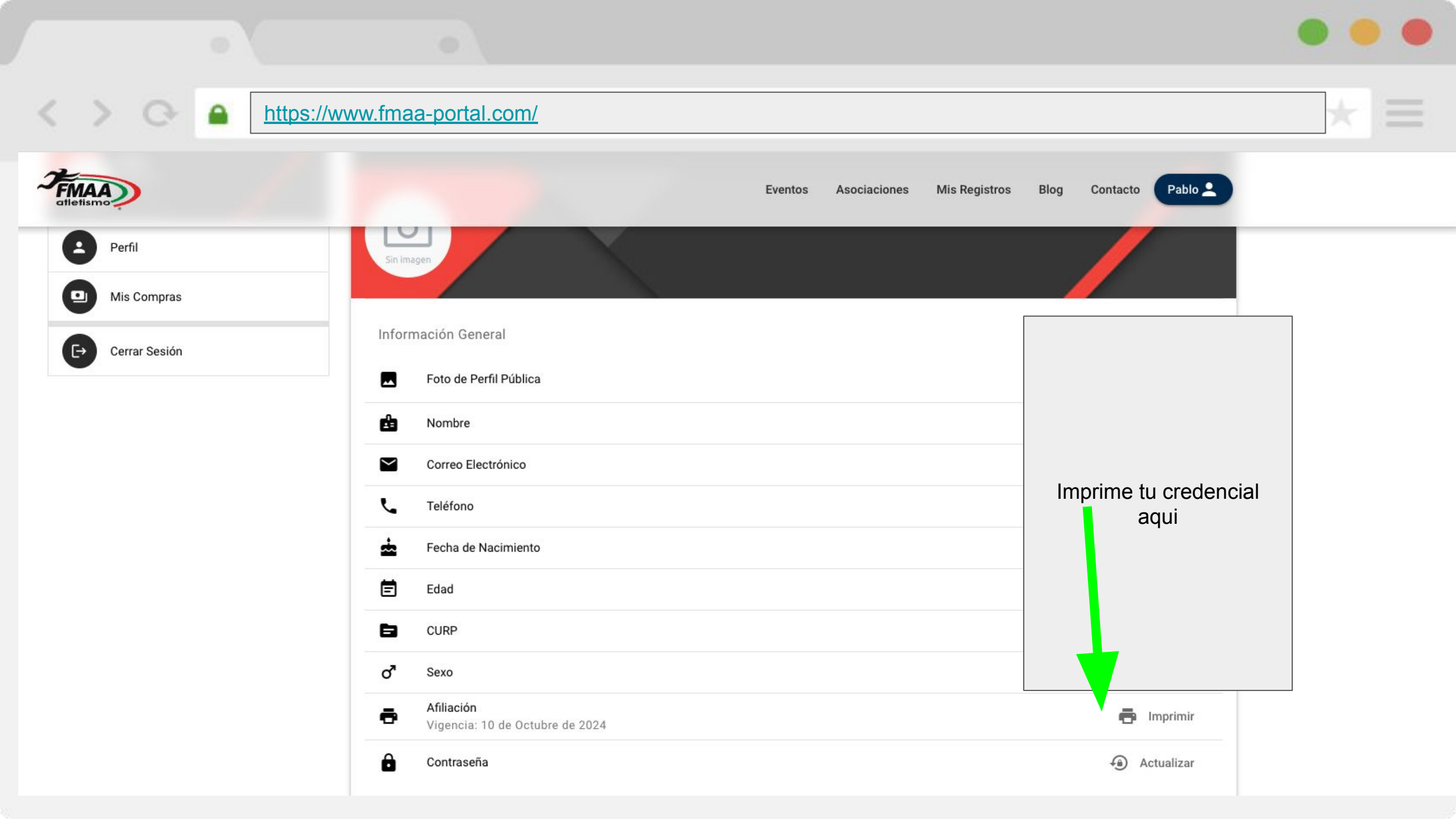

| Preguntas Frecuentes   minado mi Afiliación. ¿Cómo me inscribo a eventos?.   a el manual de inscripción de eventos a tu entrenador o en soporte@codelab.mx   el manual y sigo teniendo problemas.   e en el chat con los detalles del problema o al correo de soporte@codelab.mx   paso de la página 6 no acepta mi pago/tarjeta   momento solo aceptamos pagos de cualquier tarjeta VISA Mastercard y Amex, revisa con anterioridad de que la tarjeta cuente con los fondos suficientes y |
|----------------------------------------------------------------------------------------------------|
| Preguntas Frecuentes   minado mi Afiliación. ¿Cómo me inscribo a eventos?.   a el manual de inscripción de eventos a tu entrenador o en soporte@codelab.mx   el manual y sigo teniendo problemas.   e en el chat con los detalles del problema o al correo de soporte@codelab.mx   paso de la página 6 no acepta mi pago/tarjeta   momento solo aceptamos pagos de cualquier tarjeta VISA Mastercard y Amex, revisa con anterioridad de que la tarjeta cuente con los fondos suficientes y |
| minado mi Afiliación. ¿Cómo me inscribo a eventos?.<br>a el manual de inscripción de eventos a tu entrenador o en soporte@codelab.mx<br>el manual y sigo teniendo problemas.<br>e en el chat con los detalles del problema o al correo de soporte@codelab.mx<br>paso de la página 6 no acepta mi pago/tarjeta<br>momento solo aceptamos pagos de cualquier tarjeta VISA Mastercard y Amex, revisa con anterioridad de que la tarjeta cuente con los fondos suficientes y                   |
| minado mi Afiliación. ¿Cómo me inscribo a eventos?.<br>a el manual de inscripción de eventos a tu entrenador o en soporte@codelab.mx<br>el manual y sigo teniendo problemas.<br>e en el chat con los detalles del problema o al correo de <u>soporte@codelab.mx</u><br>paso de la página 6 no acepta mi pago/tarjeta<br>momento solo aceptamos pagos de cualquier tarjeta VISA Mastercard y Amex, revisa con anterioridad de que la tarjeta cuente con los fondos suficientes y            |
| a el manual de inscripción de eventos a tu entrenador o en soporte@codelab.mx<br>el manual y sigo teniendo problemas.<br>e en el chat con los detalles del problema o al correo de <u>soporte@codelab.mx</u><br>paso de la página 6 no acepta mi pago/tarjeta<br>momento solo aceptamos pagos de cualquier tarjeta VISA Mastercard y Amex, revisa con anterioridad de que la tarjeta cuente con los fondos suficientes y                                                                   |
| el manual y sigo teniendo problemas.<br>e en el chat con los detalles del problema o al correo de <u>soporte@codelab.mx</u><br>paso de la página 6 no acepta mi pago/tarjeta<br>momento solo aceptamos pagos de cualquier tarjeta VISA Mastercard y Amex, revisa con anterioridad de que la tarjeta cuente con los fondos suficientes                                                                                                    |
| e en el chat con los detalles del problema o al correo de <u>soporte@codelab.mx</u><br>paso de la página 6 no acepta mi pago/tarjeta<br>momento solo aceptamos pagos de cualquier tarjeta VISA Mastercard y Amex, revisa con anterioridad de que la tarjeta cuente con los fondos suficientes                                                                                                    |
| paso de la pagina 6 no acepta mi pago/tarjeta<br>momento solo aceptamos pagos de cualquier tarjeta VISA Mastercard y Amex, revisa con anterioridad de que la tarjeta cuente con los fondos suficientes                                                                                                    |
| momento solo aceptamos pagos de cualquier tarjeta visa mastercard y Amex, revisa con antenondad de que la tarjeta cuente com os iondos suncientes                                                                                                    |
| aa ningún ting de blogueg. Si el problema persiste comunicarse con el banco                                                                                                    |
| una afiliación vigente y me indica que no tengo afiliación e hice el pago                                                                                                    |
| a el comprobante de pago de la plataforma anterior a soporte@codelab.mx para extenderte el periodo                                                                                                    |
| apa o mama y tengo varios hijos, ¿tengo que hacer este proceso por cada uno de mis hijos?.                                                                                                    |
|                                                                                                    |
| e llego el correo del paso de la página 7                                                                                                    |
| a en SPAM y si el problema persiste contacta al chat de la pagina o manda un correo a <u>soporte@codelab.mx</u> con tu mail registrado.                                                                                                    |
| aceptan pago con tarjeta?                                                                                                    |
| edo imprimir mi credencial                                                                                                    |
|                                                                                                    |
|                                                                                                    |

< > 0 🖷

 $\equiv$